## Instructions for Migrated Existing Vendors

If you are an existing vendor with Roche, information we currently have was migrated into the new Vendor Portal. To access your account in the Vendor Portal:

1) Start by registering your profile. Click "Existing Vendors" in the top navigation bar and then Vendor Log in

| Home | Public Resources - | Private Resources - | Existing Vendors Prospective Vendors Newsfeed Admin - Reports - vendorad1@gmail.com -                                                                                                    |  |  |  |  |  |  |  |
|------|--------------------|---------------------|----------------------------------------------------------------------------------------------------|--|--|--|--|--|--|--|
|      |                    |                     | Existing Vendors                                                                                                    |  |  |  |  |  |  |  |
|      |                    |                     | An existing vendor is a vendor that is currently working with Roche Canada or has recently done business with Roche Canada and has an approved vendor account on file.                                                                                                    |  |  |  |  |  |  |  |
|      |                    |                     | This is a private site for approved vendors to:                                                                                                    |  |  |  |  |  |  |  |
|      |                    |                     | <ul> <li>Update vendor information such as address or payment information</li> <li>Download any required training materials</li> <li>Upload required documents such as insurance forms</li> <li>Access link for invoice inquiries</li> <li>Access resources such as proposal / statement of work templates.</li> </ul> |  |  |  |  |  |  |  |
|      |                    |                     | For security purposes, access is restricted to a single username per vendor.                                                                                                    |  |  |  |  |  |  |  |
|      |                    |                     | Don't know who your administrator is or need to change your administrator? Contact mississauga vendor_relationship@roche.com                                                                                                    |  |  |  |  |  |  |  |
|      |                    |                     | If you are not an existing vendor, please register your company on our Prospective Vendor page.                                                                                                    |  |  |  |  |  |  |  |
|      |                    |                     | Vendor Log in                                                                                                    |  |  |  |  |  |  |  |

| 2) | On the | login    | page | select | "forgot | your | password?" |
|----|--------|----------|------|--------|---------|------|------------|
|    |        | <u> </u> |      |        |         |      |            |

| Refresh<br>Enter the CAPTCHA text above: |
|------------------------------------------|
|                                          |

3) Enter your e-mail address and click e-mail link

| Forgot Your l     | Forgot Your Password? |  |  |  |  |  |  |
|-------------------|-----------------------|--|--|--|--|--|--|
| Enter your email: |                       |  |  |  |  |  |  |
| Email             | Email Link            |  |  |  |  |  |  |

4) A notification will be sent to your e-mail. Select Please Click Here

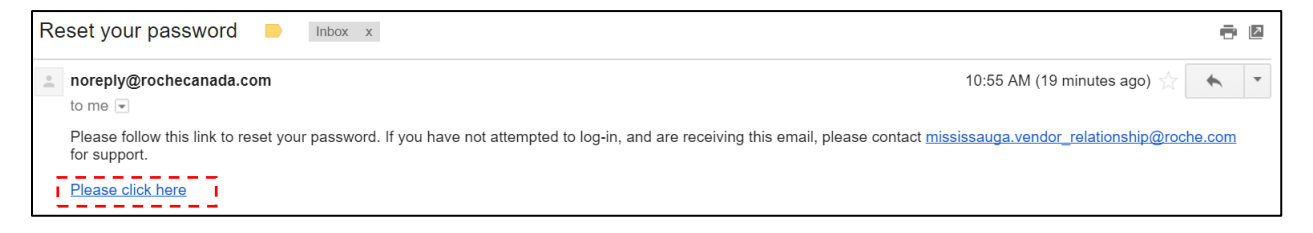

5) This will direct you back to the portal to create your password. A password must be a minimum of 10 charcters in length and include as least 1 letter, 1 number, and 1 special character (#\$%&). Complete all fields and click "Reset".

| Reset password.      |       |  |
|----------------------|-------|--|
| Reset your password. |       |  |
|                      |       |  |
| Email                |       |  |
| Password             |       |  |
| Confirm password     |       |  |
|                      | Reset |  |

6) Now you can log in with your new password. Select "click here to log in"

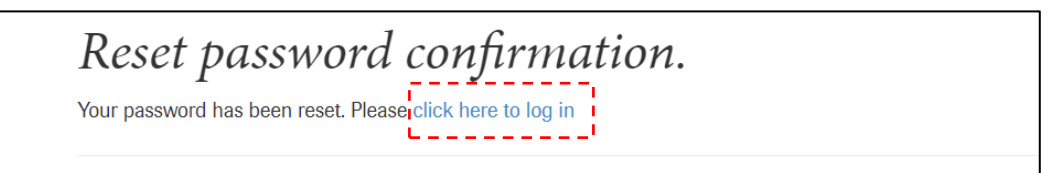

7) Enter your e-mail, new password, the Capcha and click log in

| Email                        |                           |                   |             |  |  |
|------------------------------|---------------------------|-------------------|-------------|--|--|
|                              |                           |                   |             |  |  |
| Password                     |                           |                   |             |  |  |
| Register if you don't have a | Refree<br>Enter<br>Log in | sh<br>the CAPTCHA | text above: |  |  |

8) After clicking Login, you will redirected to the Vendor Registration page which will have some existing information of your company's information migrated over. Review the information and make any changes as required.

Please note, if HST # is changed, your account will require a new vendor number and will be reset. **Note:** In some cases, information such as your company name or address may be truncated due to character limitations in our Procure to Pay system. In these cases, you do not need to update this information. Please click on the information button for each field to learn about the character limitations if any.

| Prospective Registration Request Form / Vend | or Request Form                                                                                                    |                                                                             |
|----------------------------------------------|----------------------------------------------------------------------------------------------------|-----------------------------------------------------------------------------|
| 👔 Proponent Legal Name 1*                    | Proponent Legal Name 2                                                                                                    |                                                                             |
| 1 change                                     | 2                                                                                                    |                                                                             |
| 👔 GST/HST #                                  | QST Registration#                                                                                                    | Order Currency*                                                             |
| 123456789                                    | 1                                                                                                    | CAD CAD                                                                     |
| (7) CRA Registration name*                   | The Proponent DUNS number is                                                                                                    |                                                                             |
| 🖍 end to end                                 | <i>I</i>                                                                                                    |                                                                             |
| Vendor Address (Buy from)                    |                                                                                                    |                                                                             |
| Vendor Address (Buy from)                    | Const Name                                                                                                    |                                                                             |
| Vendor Address (Buy from)  Street #*  1      | <ul> <li>i) Street Name*</li> <li>i) derry</li> </ul>                                                                                                    |                                                                             |
| Vendor Address (Buy from)  Street #*  City*  | i) Street Name* in derry Province / State*                                                                                                    | Postal Code/Zip*                                                            |
| Vendor Address (Buy from)    Street #*       | i Street Name* i derry Province / State* province                                                                                                    | Postal Code/Zip* ▲ LSY0Y7                                                   |
| Vendor Address (Buy from)                    | <ul> <li>i Street Name*</li> <li>i derry</li> <li>Province / State*</li> <li>i province</li> </ul>                                                            | Postal Code/Zip* ▲ L6∀0∀7                                                   |
| Vendor Address (Buy from)  () Street #*      | <ul> <li>i) Street Name*</li> <li>in derry</li> <li>Province / State*</li> <li>in province</li> </ul>                                                         | Postal Code/Zip* ★ LSYOY7                                                   |
| Vendor Address (Buy from)    Street #*       | <ul> <li>i) Street Name*</li> <li>in derry</li> <li>Province / State*</li> <li>              for province      </li> <li>iii Fascimile Number     </li> </ul> | <ul> <li>Postal Code/Zip*</li> <li>▲ L8Y0Y7</li> <li>Cell Number</li> </ul> |

9) Upon submitting any changes, your Status on the Vendor Detail page will be "Approved"

| Existing Vendors      | Prospective Vendors | Newsfeed Ve         | ndor Profile    | migratedvendor@gma       | ail.com 🗸                                      |  |
|-----------------------|---------------------|---------------------|-----------------|--------------------------|------------------------------------------------|--|
| Vendor De             | etail               |                     |                 |                          |                                                |  |
| Vendor Name:          |                     | cha                 | inge            | Vendor Number:           |                                                |  |
| Insurance Certificate | e Status:           | Mis                 | sing Professior | nal Insurance, Missing W | /SIB Insurance                                 |  |
| View/Modify Profi     | le View/Modify ins  | urance declarations |                 | Status:                  | Approved                                       |  |
| View Profile char     | nges                |                     |                 | Status Description:      | Profile update - pending Vendor Finance review |  |